4. 管理者・承認者・一般者のトークン変更・登録解除

## 【変更】

<管理者のトークンを変更>

①現在登録中のトークンが使用できる場合は管理者の操作で変更できる⇒(1)のイ.へ

②現在登録中のトークンが<u>紛失、故障等で使用できない⇒金庫窓口</u>へお願いします。

<承認者・一般者のトークンを変更>

管理者の操作で変更できる。⇒(1)のロ.へ

- (1) 管理者ID でログイン後、管理機能メニュー画面からワンタイムパスワード認証情報管理画面を表示します。
  - 管理者・承認者・一般者のシリアル番号 を選択し、【登録・解除】ボタンをクリックします。 様 9999/99/99 98 99 ロジイン(前回 9999/99/99 99:99) ログアウト ようこそ メイン 振込・口座振替 手数料照会 契約情報登録・照会 明細情報登録・照会 管理機能 ・IDメンテナンス→IDロック解除→カレンダー管理→利用履歴隠会→WEB-FB取引停止 >ワンタイムバスワード認証情報管理 ホーム>管理組能>ワンタイムバスワード認識情報管理 ワンタイムパスワード認証情報 > ワンタイムパスワード認証結構 ワンタイムバスワード認証情報を設定する利用者を選択してください。 更新 イ.「管理者のトークン変更」 12次へ2 最佳へい2 利用者一覧 「管理者」のトークンを選択し【登 シリアル番号 利用機器 選択 市客補印 録・登録解除】ボタンをクリックしま 业绿状况 す。 VSX000000000 管理者 000000000000000 0 W487E [ 一般者 ロ.「承認者・一般者のトークン変更」 10000000000000 0 未登録 「承認者・一般者」のトークンを選択 VS)0000000000 一般者 し【登録・登録解除】ボタンをクリッ SECTION OF クします。 一般者 1000000000000 0 未登録 12(法へ))最後へ>>> 100-51014/1314 登録·登録·解系 ワンタイムバスワード認証情報の登録・登録解除を行います 利用形態設定 ワンタイムパスワード認証の利用形態の設定を行います

- (2) ワンタイムパスワード情報変更画面
  - イ.トークンの変更

新しいトークンに登録を変更する場合は、【登録】ボタンをクリックします。

- ⇒(管理者の場合)「(3)ワンタイムパスワード入力画面」へ(※)
- (利用者の場合)「(4)ワンタイムパスワード情報登録画面」へ
- (※)現在登録中のトークンが使用できず、信用金庫が管理者のトークンを登録解除した場合は、「(4)ワンタイムパスワード情報登録画面」へ
- ロ. トークンの登録解除

管理者のトークンの登録を解除する場合は、金庫窓口へお願いいたします。
 承認者、一般者のトークンの登録を解除する場合は、【登録解除】ボタンをクリックします。
 →「(5)設定内容確認画面」へ

|                       |                    | 管理機能 > ワンタイムパスワード認証情報管理      |
|-----------------------|--------------------|------------------------------|
| 設定する内容を選択してくた 利用者情報   | フリンタイムハスワート<br>さい。 | *記録に114年間 > ジンジオムハスワード164根表史 |
| お客様ID                 | xxxxxxxxxx         |                              |
| 利用者名                  | NNNNNNNNNNNNNNNN   | 新しいトークンの登録を行う                |
| 利用権限                  | 管理者                | 合 【登録】ボタンをクリ、                |
| シリアル番号                | V\$X000000000      |                              |
| 登録状況                  | 登錄完了               | します。                         |
| 設定変更<br>新しいトークンの登録を行う |                    | 童録                           |
| トークンの登録を解除する          |                    | 登録解除                         |
|                       |                    |                              |

(3) ワンタイムパスワード入力画面

管理者が現在利用しているトークンに表示されたパスワードを入力し、【次へ】ボタンをクリックします。

⇒「(4) ワンタイムパスワード情報登録画面」へ

<ワンタイムパスワード入力画面>

| フンタイムパスワード入力 > ワンタイムパスワード認証情報 > ワンタイムパスワード情報変更 > ワンタイムパスワード情報変更 > ワンタイムパスワード入す > ワンタイムパスワード入す |                                        |                                                                                                    |
|-----------------------------------------------------------------------------------------------|----------------------------------------|----------------------------------------------------------------------------------------------------|
| 現在ご利用中のワンタイム<br>フンタイムパスワードを入<br>利用者情報                                                         | ムパスワードの認証を行います。<br>カし、「次へ」ボタンを押してください。 | i de la constante de la constante de la constante de la constante de la constante de la constante de la constan |
| お客様ID                                                                                         | xxxxxxxxxxxx                           |                                                                                                    |
| 利用者名                                                                                          | NNNNNNNNNNNN                           | NNNNNN                                                                                                    |
| 利用権限                                                                                          | 管理者                                    |                                                                                                    |
| シリアル番号                                                                                        | V\$X00000000X                          | 現在登録されているトークン                                                                                                   |
| 登録状况                                                                                          | 登錄完了                                   | 表示されるワンタイムパスワ                                                                                                   |
| 現在ご利用中のワン                                                                                     | タイムバスワード入力                             | ドを入力します。                                                                                                    |
| ークンに表示されている数                                                                                  | 字6桁を入力してください。(30秒毎に数字                  | 字が変更されます。〉                                                                                                    |
| ワンタイムパスワード                                                                                    |                                        |                                                                                                    |
|                                                                                               | L.                                     |                                                                                                    |

(4) ワンタイムパスワード情報登録画面

ワンタイムパスワード情報変更画面で【登録】ボタンをクリックすると、ワンタイムパスワード 情報登録画面が表示されます。新しいトークンを登録トークン情報に入力し、【確定】ボタンを クリックします。

⇒「登録完了画面」へ

| シンツイムハスン                                | - ド情報登録                              | > ワンタイムバスワード四証情報> ワンタイムバスワード情報変更<br>> ワンタイムバスワード情報変更 |
|-----------------------------------------|--------------------------------------|------------------------------------------------------|
| ご利用を開始するワンタイム<br>シリアル番号、ワンタイムパ<br>利用者情報 | パスワードの登録を行います。<br>スワードを入力し、「確定」ボタンを押 | してください。                                              |
| 去客裡的                                    | x00000000000                         |                                                      |
| 利用业名                                    | NUNNNUNNNUNN                         | INNNNN                                               |
| 10BMR                                   | 管理者                                  | 新しく登録するトークンのシリ                                       |
| シリアル番号                                  | V5000000000                          | 別して豆豉 チョー ノンのシノ                                      |
| 童蜂状况                                    | 登録完了                                 | プル番号とトークンに表示され                                       |
| 登録トークン情報                                |                                      | たパスワードを入力します。                                        |
| シリアル番号                                  |                                      |                                                      |
| ワンタイムバスワード                              |                                      |                                                      |
|                                         | 上記の内容                                |                                                      |

<登録完了 画面>

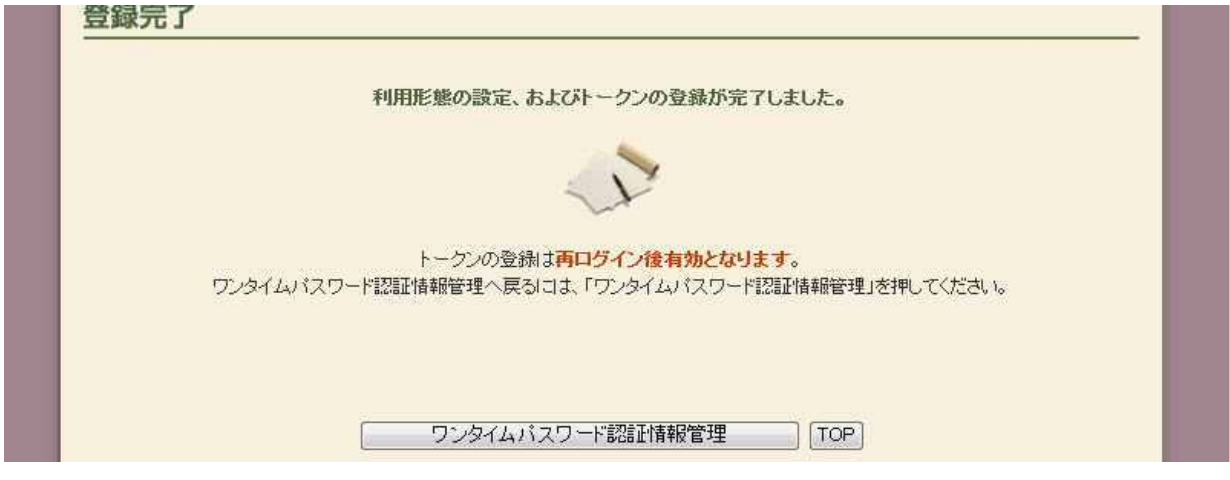

## (5) 設定内容確認画面

ワンタイムパスワード情報変更画面で【登録解除】ボタンをクリックすると、設定内容確認画面 が表示されます。設定内容を確認し、都度確認用パスワードを入力し、【確定】ボタンをクリッ クします。

| お客様ID                                                                        | >>>>>>>>>>>>>>>>>>>>>>>>>>>>>>>>>>>>>>                                      | <u> </u>                             |
|------------------------------------------------------------------------------|-----------------------------------------------------------------------------|--------------------------------------|
| 利用者名                                                                         | พทักทุกทุกทุกทุกทุก                                                         |                                      |
| 利用権限                                                                         | 一般者                                                                         |                                      |
| シリアル番号                                                                       | V5X00000000X                                                                |                                      |
| 登録状況                                                                         | 登錄完了                                                                        | 承認用パスワードを登録し                         |
| 0uta और संस                                                                  |                                                                             | ていない管理者の場合、 都度                       |
| 反正发史                                                                         |                                                                             |                                      |
|                                                                              |                                                                             | / 振込送信確認用パスワード                       |
| 変更内容                                                                         | 登録解除<br>カ<br>示されている桁目の値をそれぞれ必ず入力してください。                                     | <u>振込送信確認用パスワード</u><br>の入力画面が表示されます。 |
| 変更内容                                                                         | 登録解除<br>カ<br>示されている桁目の値をそれぞれ必ず入力してください。<br>認用バスワードの <b>左から</b> 「目を入力してください」 | <u>振込送信確認用パスワード</u><br>の入力画面が表示されます。 |
| 変更内容<br><b> 秋認用パスワードは、画面に表</b><br>承認用パスワード1 承<br>承認用パスワード1 承<br>(本認用パスワード2 承 | 登録解除<br>カ<br>示されている桁目の値をそれぞれ必ず入力してください。<br>認用パスワードの <b>左から</b> 「日を入力してください」 | <u>振込送信確認用パスワード</u><br>の入力画面が表示されます。 |

(6)登録解除完了画面

|          | トーケノの登録解除が完了しました。                          |
|----------|--------------------------------------------|
|          |                                            |
|          | -                                          |
|          | トーケンの登録解除は再ログイン後有効となります。                   |
| ワンタイムバスワ | フード認証情報管理へ戻るには、「ワンタイムパスワード認証情報管理」を押してください。 |

## 5. 利用形態の変更手順

(1) ワンタイムパスワード認証情報管理画面

管理機能ご利用メニュー画面から【ワンタイムパスワード認証情報管理】ボタンをクリックする と、ワンタイムパスワード認証情報管理画面が表示されますので、【利用形態設定】ボタンをク リックします。

<ワンタイムパスワード認証情報管理画面>

| フンタ                       | イムバスワード認                                 | This The second second s | ▶ <u>WEB-FBRX51191E</u>                      |                        |
|---------------------------|------------------------------------------|----------------------------------------------------------------------------------------------------|----------------------------------------------|------------------------|
|                           |                                          | 10-22-25 AM + 10                                                                                                    | ーム>管理機能>ワンタイムパス                              | ワード認証情報管理              |
| 123                       | 14/12/2                                  | ト認証でで                                                                                                    | > 77916                                      | バスワード認証情報              |
| - 21                      | しいフローに辺戸びまれ                              | たきやナス利用事た深切、アノビカ、                                                                                                    |                                              |                        |
| 291.                      | い、スワード認証情報                               | 乾穀定する利用者を選択してください。                                                                                                    |                                              |                        |
| ンタイ.                      | い (スワード認証情報<br>一覧                        | <b>総設定する利用者を選択してください。</b>                                                                                                    |                                              |                        |
| リ用者                       | い<br>スワード認証<br>情報<br>- 覧<br>お客様D         | 秘訣定する利用者を選択してください。<br>利用者名                                                                                                    | シリアル番号                                       | 利用権限                   |
| ンタイ.<br><b> 月</b> 者<br>選択 | いなワード認証情報<br>一覧<br>お客様D                  | 秘訣定する利用者を選択してください。<br>利用者名                                                                                                    | ジリアル番号<br>登録状                                | 利用権限<br>52             |
| ンタイ.<br>川用者<br>選択         | いなワード認知情報<br>一覧<br>お客様ID                 | 対 説 定 す る 利 明 者 を 選 択 して く だ さ い 。 利 用 者 名                                                                                                    | <u>シリアル番号</u><br>登録状<br>DP0331735022         | 利用権限       況       管理者 |
| Dタイ.<br>月月者<br>選択<br>●    | いなワード認証情報<br>一覧<br>あ客様ID<br>M54100020025 | 接設定する利用者を選択してください。  利用者名  M54100020025                                                                                                    | <u>シリアル番号</u><br>登録状<br>DP0331735022<br>登録完了 | 利用権限       況       管理者 |

(2) ワンタイムパスワード利用形態設定画面

ワンタイムパスワードの利用形態(登録方法)を選択し、【次へ】ボタンをクリックします。 ⇒「(3)ワンタイムパスワード入力画面」へ

<ワンタイムパスワード利用形態設定画面>

| ようこそ 様 201                         | 6/01/13 15:24 ログイン (前回 2016/01/13 15:03) ログアウト                          |
|------------------------------------|-------------------------------------------------------------------------|
| メイン 振込・口座振替                        | 手数料照会 契約情報登録・照会 明細情報登録・照会 管理機能                                          |
| ・IDメンテナンス → IDロック<br>・ワンタイムパスワード認識 | 「解除→カレンダー管理→利用履歴照会→WEB-FB取引停止」                                          |
|                                    | ワンタイムパスワードの登録方法と                                                        |
| ワンタイムパスワー                          | ド利用形態設定 → ワンタイルな して現利用形態と新利用形態で異な                                       |
| ワンタイムバスワードの利用形                     | を意味てたさい。<br>る登録方法を選択します。                                                |
| 利用形態                               |                                                                         |
| 現利用形態                              | 管理者、利用者が異なるトークンを利用する。                                                   |
| 新利用形態                              | <ul> <li>管理者、利用者が異なるトークンを利用する。</li> <li>管理者、利用者が同じトークンを利用する。</li> </ul> |
|                                    | 上記の内容で更新します                                                             |

(3) ワンタイムパスワード入力画面

管理者が現在利用しているトークンに表示されたパスワードを入力し、【次へ】ボタンをクリックします。

⇒「(4)ワンタイムパスワード情報登録画面」へ

<ワンタイムパスワード入力画面>

|                               |                                           | > ワンタイムバスワード入力 |
|-------------------------------|-------------------------------------------|----------------|
| 現在ご利用中のワンタイムバス                | ワードの認証を行います。                              |                |
| フンタイムパスワードを入力し、               | 「次へ」ボタンを押してください。                          |                |
| 利用者情報                         |                                           |                |
| お客様ID                         | M54100020025                              |                |
| 利用者名                          | M54100020025                              |                |
| 利用権限                          | 管理者                                       |                |
| シリアル番号                        | DP 0331735022                             |                |
| 登録状況                          | 登録完了                                      |                |
| 現在ご利用中のワンタ<br>ークンに表示されている数字64 | イムパスワード入力<br>所を入力してください。(30秒毎に数字が変更されます。) |                |
|                               |                                           |                |

(4) ワンタイムパスワード情報登録画面

登録するシリアル番号とワンタイムパスワードを入力し、【確定】ボタンをクリックします。 ⇒「登録完了画面」が表示されます。

<ワンタイムパスワード情報登録画面>

| ワンタイムパスワード情報                            | ホーム>管理機能>ワンタイムバスワード認証情報管理 >ワンタイムバスワード認証情報管理 >ワンタイムバスワード認証情報>ワンタイムバスワード制用形態設定  #2 3 5 7 7 2 4 5 7 7 2 4 5 7 7 5 5 7 7 5 5 7 7 5 5 7 7 5 5 7 7 5 5 7 5 5 7 5 5 7 5 5 7 5 5 5 5 5 5 5 5 5 5 5 5 5 5 5 5 5 5 5 5 |
|-----------------------------------------|----------------------------------------------------------------------------------------------------|
| ご利用を開始するワンタイムパスワート<br>シリアル番号、ワンタイムパスワード | この登録を行います。<br>を入力し、「確定」ボタンを押してください。                                                                                                    |
| 利用形態                                    |                                                                                                    |
| 現利用形態                                   | 管理者、利用者が異なるトークンを使用する。                                                                                                    |
| 新利用形態                                   | 管理者、利用者が同じトークンを使用する。                                                                                                    |
| 利用者情報                                   |                                                                                                    |
| お客様ID                                   | 共通トークン                                                                                                    |
| 利用者名                                    | -                                                                                                    |
| 利用権限                                    | -                                                                                                    |
| シリアル番号                                  | · · · · · · · · · · · · · · · · · · ·                                                                                                    |
| 登録状況                                    | 未登録                                                                                                    |
| 登録トークン情報                                |                                                                                                    |
| シリアル番号                                  |                                                                                                    |
| ワンタイムパスワード                              | シンに表示されている数字の術を入力してください。(30秒毎に数字が変更されます。)                                                                                                    |
|                                         |                                                                                                    |

「登録完了画面」

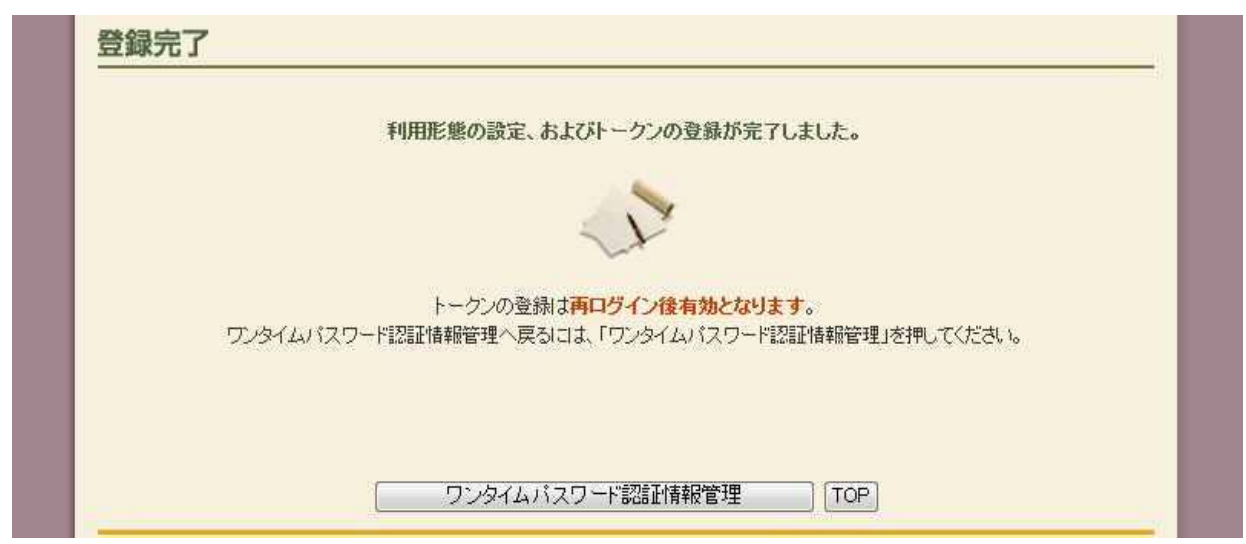